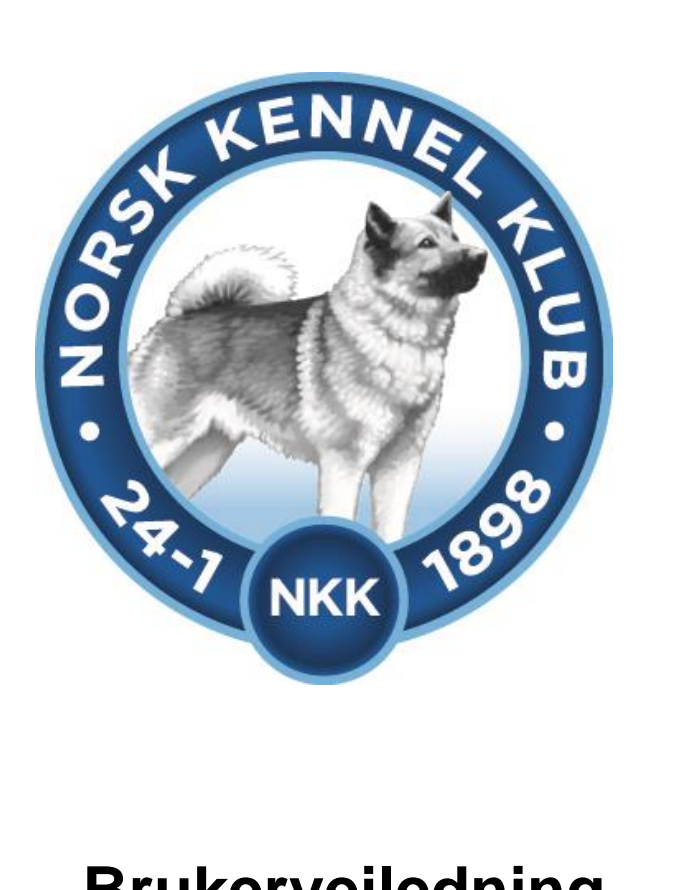

# Brukerveiledning DogWeb-Arra Rallylydighet (RL)

# 07.04.2016

# Innhold

| Forberedelser i klubbsystemet.                        |                                    |
|-------------------------------------------------------|------------------------------------|
| Bruke DogWeb-Arra for MH.                             | . Feil! Bokmerke er ikke definert. |
| DWA hovedmeny                                         | 7                                  |
| Legg inn påmeldinger manuelt                          |                                    |
| Vedlikehold av påmeldinger                            |                                    |
| Dommere og partier/ekvipasjer                         |                                    |
| Fordele hundene på partier(dager) og tildele dommere! |                                    |
| Utskrift av prøveprotokoll og resultatliste           |                                    |
| Resultatregistrering                                  |                                    |

# Forberedelser i klubbsystemet.

Før klubben kan ta i bruk DogWeb-Arra (DWA) for RL må det legges inn passord for dette i terminlisten i klubbsystemet.

Logg deg inn på NKKs klubbsystem med den KlubbID og det passordet som dere bruker. Dette er det samme som dere bruker for å komme inn på medlemssystemet osv.

- 1. Du kan gå inn via www.nkk.no
- 2. Velg Tjenester
- 3. Velg Klubber & Andre.
- 4. Velg Klubbadministrasjon og tast inn Klubb Id og passord.

| Conserved and the served and the ser | Login: NKK's klubbsider<br>Dette er en lukket brukergruppe.<br>Klubben harfått tilsendt nødvendig<br>klubb ID og passord.<br>Fyll inn feltene nedenfor med din<br>klubb ID og klubbens passord.<br>Trykk så på 'Login' |
|----------------------------------------------------------------------------------------------------|----------------------------------------------------------------------------------------------------|
| Klubb ID:<br>Passord:                                                                                                    |                                                                                                    |
|                                                                                                    | Login                                                                                                    |

Eller på denne linken! https://www.dogweb.no/nkkapp/Klubb/openPage/klubb\_login.html Etter dette skal du ha kommet til denne menyen.

**OBS!!** Flere av skjermbildene er felles for flere prøvetyper og de kan derfor som eksempel vise en annen prøvetype enn mentalbeskrivelse hund. Skjermbildene er nesten identiske for alle prøvetyper.

| - Mart |                                                                     |                                  |
|--------|---------------------------------------------------------------------|----------------------------------|
|        |                                                                     | NKK V                            |
|        |                                                                     | •                                |
|        |                                                                     |                                  |
|        |                                                                     | Klubbeider                       |
|        |                                                                     | Nubbalder                        |
|        |                                                                     | Du er logget inn som: Romerike   |
|        | Entre                                                               | Harehundklubb                    |
|        |                                                                     | Vela tieneste i listen nedenfor. |
|        |                                                                     |                                  |
|        | CT Shitt                                                            |                                  |
|        |                                                                     |                                  |
|        |                                                                     |                                  |
|        |                                                                     |                                  |
|        |                                                                     |                                  |
|        |                                                                     |                                  |
| I 1    | Ny søknad om utstilling                                             |                                  |
|        | Vedlikeholde utstillingssøknader hvor klubbens raser er representer | <u>t</u>                         |
|        | Vedlikeholde terminliste for årets utstillinger                     |                                  |
|        | Søknad om prøve                                                     |                                  |
|        | Vedlikehold av prøver                                               |                                  |
|        | Hente prøver fra historisk terminliste                              |                                  |
|        | Medlems administrasjon                                              |                                  |
|        | Videresending av klubbmail                                          |                                  |
|        | Endre passord                                                       |                                  |
|        |                                                                     |                                  |

Velg så vedlikehold av prøver, trykk på «nest» i bildet som kommer opp, og velg prøvetype rallylydighet

| Prøvetype: | Velg prøvetype             |                | ~ |            |            |
|------------|----------------------------|----------------|---|------------|------------|
| Âr:        | 2016                       | Søk            |   |            |            |
|            | Eller skriv inn ett refnr. |                |   |            |            |
| Refnr:     |                            | Søk            |   |            |            |
| Refnr      | Sted:                      | Prøvetype:     |   | Fra dato:  | Til dato:  |
| 17-16020   | Drammen Hundepark          | Rally Lydighet |   | 03.04.2016 | 03.04.2016 |

Når du kommer til et bilde som likner på dette angir du prøvetype og år og klikker på SØK. Du får da opp alle prøvene i denne prøvetypen som klubben skal avholde inneværende år.

På en av prøvene klikker du så på Prøvestedet.

| Arrangør<br>KLID<br>Klubbnavn                     | 032002<br>Norsk Belgisk Fåreht             | und Klu   | ubb - Oslo/Ake | ershus    |           |                    |      |
|---------------------------------------------------|--------------------------------------------|-----------|----------------|-----------|-----------|--------------------|------|
| Påmeldingsadresse                                 |                                            |           |                |           |           |                    |      |
|                                                   |                                            | _         |                |           |           |                    |      |
| Prøveinformasjon                                  | 17-16020                                   |           |                |           |           |                    |      |
| Prøvested                                         | Drammen Hundepark                          |           |                |           |           |                    |      |
| Fra Dato                                          | 03.04.2016                                 |           |                |           |           |                    |      |
| Fil Dato                                          | 03.04.2016                                 |           |                |           |           |                    |      |
| Prøvetype                                         | Rally Lydighet                             |           |                |           |           |                    |      |
| Prøvetype<br>Krav om sauerenhet                   | Noi                                        |           |                |           |           |                    |      |
| Påmeldingsfrist                                   | INCI                                       | - 🔊       |                |           |           |                    |      |
| amolalingoiniot                                   |                                            | ~         | 3 uker         | ~         |           |                    |      |
| Avgift                                            | 250                                        |           |                |           |           |                    |      |
| Kontonr                                           |                                            | -         |                |           |           |                    |      |
| (lasso/Div                                        | Klassa 1.2.2 Elita                         |           |                |           |           |                    |      |
| Diverse                                           | Kiasse 1,2,3,Liite                         | _         |                |           |           |                    |      |
| Diverse                                           | IKKE rekrutt                               | _         |                |           |           |                    |      |
|                                                   |                                            |           |                |           |           |                    |      |
|                                                   |                                            |           |                |           |           |                    |      |
|                                                   |                                            |           |                |           |           |                    |      |
| Passord for arra:                                 |                                            |           |                |           |           |                    |      |
|                                                   |                                            |           |                |           |           |                    |      |
| For å kunne bruke elekt                           | tronisk påmelding må prisene               | e først ( | godkjennes i A | rra Prøve | e progran | nmet.              |      |
|                                                   |                                            |           |                |           |           |                    |      |
| Bruke elektronisk p<br>Klikk <u>HER</u> for å les | åmelding og akseptere avtal<br>se avtalen. | en for o  | dette?         |           |           |                    |      |
| Påmeldingsfrist for web                           |                                            |           | /Plic commo    | om "Dår   | noldingo  | friet" byie blank) |      |
| Contons for opposit                               |                                            |           | (biir samme s  | som Par   | neiuingsi | inst rivis blank)  |      |
| Contonr for oppgjør                               |                                            |           |                |           |           |                    |      |
|                                                   |                                            |           |                |           |           |                    |      |
|                                                   |                                            |           |                |           |           |                    |      |
|                                                   |                                            |           |                |           |           |                    |      |
|                                                   |                                            |           |                |           |           | Avbrut             | Lagr |
|                                                   |                                            |           |                |           |           | Avbryt             | Lagr |

På dette bildet velger du så et passord selv for DENNE prøven og klikker på Lagre.

#### HVER prøve må altså ha et passord!! (som kan være det samme)

Dette gir klubbansvarlig mulighet til å gi ut passordet til de forskjellige prøvelederne slik at de har adgang til SIN prøve. For å få elektronisk påmelding må det også krysses av for dette.

Etter at du har klikket på Lagre kommer du tilbake til bildet nedenfor og må trykke på «Gå til Arra»

|                                                                                                    | DogWeb-Arra I                              | Rallylydighet (RL)      |                                                          |                                               |
|----------------------------------------------------------------------------------------------------|--------------------------------------------|-------------------------|----------------------------------------------------------|-----------------------------------------------|
| Vedlikehold av prøver                                                                                                    |                                            |                         | Vedlikehold av<br>Drøbak Hund<br>Klikk på en pro<br>den. | r prøver for:<br>eklubb<br>øve for å redigere |
| Prøvetype:     Velg prøvetype       År:     2016       Eller skriv inn ett refnr.       Refnr:       Refnr       Sted:       17-16101 | Søk<br>Søk<br>Prøvetype:<br>Rally Lydighet | Fra dato:<br>03.09.2016 | Til dato:<br>03.09.2016                                  | Res.reg. Gà th<br>Arra                        |
|                                                                                                    | 1                                          | <u>ilbake</u>           |                                                          |                                               |

For å kunne ha flere brukere av DWA samtidige på den samme prøven, med samme passord osv., må hver bruker i klubben legge inn en signatur.

|                         | Demerilee                         |
|-------------------------|-----------------------------------|
|                         | котегіке                          |
|                         | 22.9.2003 - 23.9.2003             |
|                         |                                   |
|                         |                                   |
|                         | Velg din signatur og klikk på OK. |
|                         |                                   |
| (                       | Redigere signaturer               |
|                         |                                   |
|                         |                                   |
|                         |                                   |
|                         |                                   |
|                         |                                   |
| Signatur: Velo signatur |                                   |
|                         |                                   |
| Velg signatur           |                                   |
| HN - Hanne Neergaard    |                                   |
| PK - Pål Kvæmer         |                                   |
| SJ-Steinar Johnsen      |                                   |
|                         |                                   |

Velg din signatur hvis denne allerede ligger inn for klubben og klikk OK, eller klikk på "Rediger signatur" for å legge inn din i neste bildet.

| Administre | Signatur<br>HN<br>PK<br>SJ | Navn<br>Hanne Neergaard<br>Pål Kværner<br>Steinar Johnsen |      |
|------------|----------------------------|-----------------------------------------------------------|------|
|            |                            |                                                           | Luki |

Klikk på "Legg til ny" for å legge inn din signatur; to bokstaver (initialer) + navn.

### DWA hovedmeny

Etter at du har valgt signatur får du fram DWA hovedmeny. Først må du legge inn klasser og priser.

|                                                     | Refnr: 43-03<br>Romerike H<br>Knut Aasen<br>Romerike<br>22.9.2003 - 2 |
|-----------------------------------------------------|-----------------------------------------------------------------------|
|                                                     | Signatur: SJ                                                          |
| 1. Administrere arrangementet, priser, klasser m.m. |                                                                       |
| 2. Før arrangementet 3. Etter arrangementet         |                                                                       |
| 4. Logg av                                          |                                                                       |
| Overføre DogWeb Arra til lokal PC                   |                                                                       |

Velg dette.

|                           |             |                |             |                     |             | Oslo/Ake<br>Drammer | rshus<br>n Hundepark |             |
|---------------------------|-------------|----------------|-------------|---------------------|-------------|---------------------|----------------------|-------------|
|                           |             |                |             |                     |             | 3.4.2016            | - 3.4.2016           |             |
|                           |             |                |             |                     |             | Signatur:           | MN                   |             |
| Diverse                   |             |                |             |                     |             |                     |                      |             |
| Prøvested:                | Drammen     | Hundepark      |             |                     |             |                     |                      |             |
| Påmeldingsfrist:          |             |                | (forr       | nat: dd/mm-åååå     | )           |                     |                      |             |
|                           |             |                |             |                     |             |                     |                      |             |
| Klasser                   |             |                |             |                     |             |                     |                      |             |
| ✓ KL1                     | Pris:       | 250            | Dato:       | 03/04-2016          |             |                     |                      |             |
| KL2                       | Pris:       | 250            | Dato:       | 03/04-2016          |             |                     |                      |             |
| ✓ KL3                     | Pris:       | 250            | Dato:       | 03/04-2016          |             |                     |                      |             |
|                           | Pris:       | 250            | Dato:       | 03/04-2016          |             |                     |                      |             |
| En bund skal kunn         | e meldes r  | nå i flere kla | sser        |                     |             |                     |                      |             |
|                           | o monaco j  |                |             |                     |             |                     |                      |             |
| Rabatt per klasse ved v   | vebpåmelo   | ding :         | kr          |                     |             |                     |                      |             |
| Kaus au har far å         | andkinnen   | at priceps.    | aver er de  | , riktiga far danna |             | atta må aia         | roo far wob pår      | nolding kan |
| brukes.                   | goakjenne   | at priserie (  | overerue    | e rikuge for denne  | e prøve. De | ette ma gjøi        | res lør web par      | neiding kan |
| Demorrateor               |             |                |             |                     |             |                     |                      |             |
| Døgnpris 1 :              |             |                | Fast tilleg | g pr.døgn :         |             |                     |                      |             |
| Døgnpris 2 :              |             |                | Kilomete    | rsats :             |             |                     |                      |             |
|                           | ]           |                |             |                     |             |                     |                      |             |
| Nullstill prøven (Sletter | alle nåme   | dingene)       |             |                     |             |                     |                      |             |
|                           | and partici | ungene)        |             |                     |             |                     |                      |             |
|                           |             |                |             |                     |             |                     |                      |             |
|                           |             |                |             |                     |             |                     | Avbryt               | Lagre       |

Her må du markere "klassene" og sette inn pris. Husk evt. rabatt hvis du vil gi dette, og at prisene er rett, hvis du vil benytte **web påmelding**!!! Prisene må godkjennes her.

#### Du må nå gå tilbake til «Vedlikehold av prøver»

| Vedlik                      | rehold av prøver                               |                              |                         | Vedlikehold av<br>Drøbak Hunde<br>Klikk på en prøv<br>den. | prøver for:<br><b>klubb</b><br>ve for å redigere |
|-----------------------------|------------------------------------------------|------------------------------|-------------------------|------------------------------------------------------------|--------------------------------------------------|
| Prøvetype:<br>År:<br>Refnr: | Velg prøvetype.<br>2016<br>Eller skriv inn ett | refnr.                       | ✓                       |                                                            |                                                  |
| <b>Retnr</b><br>17-16101    | Sted:<br>Drøbak                                | Prøvetype:<br>Rally Lydighet | Fra dato:<br>03.09.2016 | lil dato:<br>03.09.2016                                    | <u>Res.reg. Gå til</u><br><u>Arra</u>            |

Klikk på sted, her «Drøbak», og godkjenn deretter «Bruk elektronisk påmelding» og legg inn konto for oppgjør i bildet nedenfor:

| Vedlikenoid a                                                                                      | Vedlikehold.<br>Endre på de feltene du ønsker og<br>klikk lagre nederst på siden.                                        |
|----------------------------------------------------------------------------------------------------|----------------------------------------------------------------------------------------------------|
| <b>Arrangør</b><br>KLID<br>Klubbnavn                                                               | 096000<br>Drøbak Hundeklubb                                                                                              |
| Påmeldingsadresse                                                                                  |                                                                                                    |
| Navn                                                                                               | Kjersti Pettersen                                                                                                    |
| Adresse                                                                                            | Traneveien 4a                                                                                                    |
| Postnr /sted                                                                                       | 1447 undefined                                                                                                    |
| Epost                                                                                              | rally@drobak-hundekubb                                                                                                   |
| Prøveinformasjon<br>Prøvested<br>Fra Dato<br>Til Dato<br>Prøvetype                                 | 17-16101<br>Drøbak<br>03.09.2016<br>03.09.2016<br>Rally Lydighet                                                         |
| Prøvetype<br>Krav om sauerenhet                                                                    | Nei                                                                                                    |
| Påmeldingsfrist                                                                                    | 24.08.2016                                                                                                    |
| Avgift                                                                                             | 250                                                                                                    |
| Kontonr                                                                                            | 16172078471                                                                                                    |
| Klasse/Div                                                                                         | 1,2,3,elite                                                                                                    |
| Diverse                                                                                            | Se http://www.drobak-hu                                                                                                  |
|                                                                                                    | LP stevne samme dag                                                                                                    |
|                                                                                                    | AG stevne på søndagen                                                                                                    |
| Passord for arra:                                                                                  | Kjersti2016                                                                                                    |
| Bruke elektronisk p<br>Klink <u>HER</u> for å le<br>Påmeldingsfrist for web<br>Kontonr for oppgjør | påmelding og akseptere avtalen for dette?<br>se avtalen.<br>(Blir samme som "Påmeldingsfrist" hvis blank)<br>påmeldinger |
|                                                                                                    |                                                                                                    |
|                                                                                                    |                                                                                                    |

Klikk deretter på Lagre.

| Velg sa fra Hovedmenyen; Fø | r arrangementet. |
|-----------------------------|------------------|
|-----------------------------|------------------|

| B Hovedmeny                                                                                                    | Du er logget inn på prøve:<br>Refnr: 87-12001<br>Norsk Hovawart Klubb<br>Hauserseter<br>21.4.2012 - 21.4.2012 |  |  |  |  |
|----------------------------------------------------------------------------------------------------|----------------------------------------------------------------------------------------------------|--|--|--|--|
|                                                                                                    | Signatur: BH                                                                                                  |  |  |  |  |
| <u>1. Administrere arrangementet, priser, klasser m.m.</u>                                                                                             |                                                                                                    |  |  |  |  |
| 3. Etter arrangementet                                                                                                    |                                                                                                    |  |  |  |  |
| Overføre DogWeb Arra til lokal PC                                                                                                    |                                                                                                    |  |  |  |  |
| TIPS: Når menypunktene har tall forran seg (se menyen ovenfor) kan en trykke tallet på tastaturet i steden for å klikke.                               |                                                                                                    |  |  |  |  |
| IIPS: På de fleste sidene kan en trykke ESC tasten for å gå tilbake til forrige meny.                                                                  |                                                                                                    |  |  |  |  |
| IPS: Bruk TAB tasten for å hoppe fra felt til felt. Hvis en trykker ENTER når "markøren" står på en knapp er det<br>det samme som å klikke på knappen. |                                                                                                    |  |  |  |  |

Dersom dere har elektronisk påmelding på web, så må påmeldingene hentes inn i systemet. Klikk på menypunkt 1.

| /                                                                                                    |                                                      |
|----------------------------------------------------------------------------------------------------|------------------------------------------------------|
|                                                                                                    | Nærøy/Vikna<br>4.11.2009 - 8.11.2009<br>Signatur: HN |
|                                                                                                    |                                                      |
| 1.Arbeid med elektroniske påmeldinger fra WEB                                                             |                                                      |
| <ol> <li><u>2. Legge inn påmeldinger manuelt</u></li> <li><u>3. Vedlikehold av påmeldinger</u></li> </ol> |                                                      |
| <ol> <li>Arbeid med dommere og partier / ekvipasjer</li> <li>Katalog og utskrifter</li> </ol>             |                                                      |
|                                                                                                    | <u>Til</u>                                           |
|                                                                                                    |                                                      |

Du kommer da til dette bildet:

| Importerte påmeldinger                                                                         | Du er logget inn på prøve:<br>Norsk Belgisk Fårehund Klub<br>Oslo/Akershus<br>Drammen Hundepark<br>3.4.2016 -<br>Signatur: MN | Ь             |
|------------------------------------------------------------------------------------------------|----------------------------------------------------------------------------------------------------|---------------|
| Importere påmeldinger som er gjort på web<br>Påmeldinger som har feilet ved overforing fra web | Ingen ubehandla feil                                                                                                    |               |
|                                                                                                | Hovedmeny Før arrange                                                                                                    | <u>mentet</u> |

Klikk på «Importere påmeldinger som er gjort på web», da får du opp de påmeldingene som er foretatt. Disse må overføres til systemet ved å klikke på «Overfør».

| 8         | Importerte påmek | dinger |      | 1              | Du er logget inn på prøve:<br>Norsk Belgisk Fårehund Klubb<br>Oslo/Akershus<br>Drammen Hundepark<br>3.4.2016 - |
|-----------|------------------|--------|------|----------------|----------------------------------------------------------------------------------------------------|
|           |                  |        |      | $\frown$       | Signatur: MN                                                                                                   |
|           |                  |        |      |                |                                                                                                    |
| Velg alle | Velg ingen       |        |      | <u>Overfør</u> |                                                                                                    |
| R         | legnr            | Tittel | Navn | Rase           | Klasser                                                                                                    |

De hundene som overføres blir så borte fra dette bildet. Neste gang skal importere påmeldinger kommer kun nye påmeldinger opp, og disse overføres på samme måte

## Legg inn påmeldinger manuelt

.

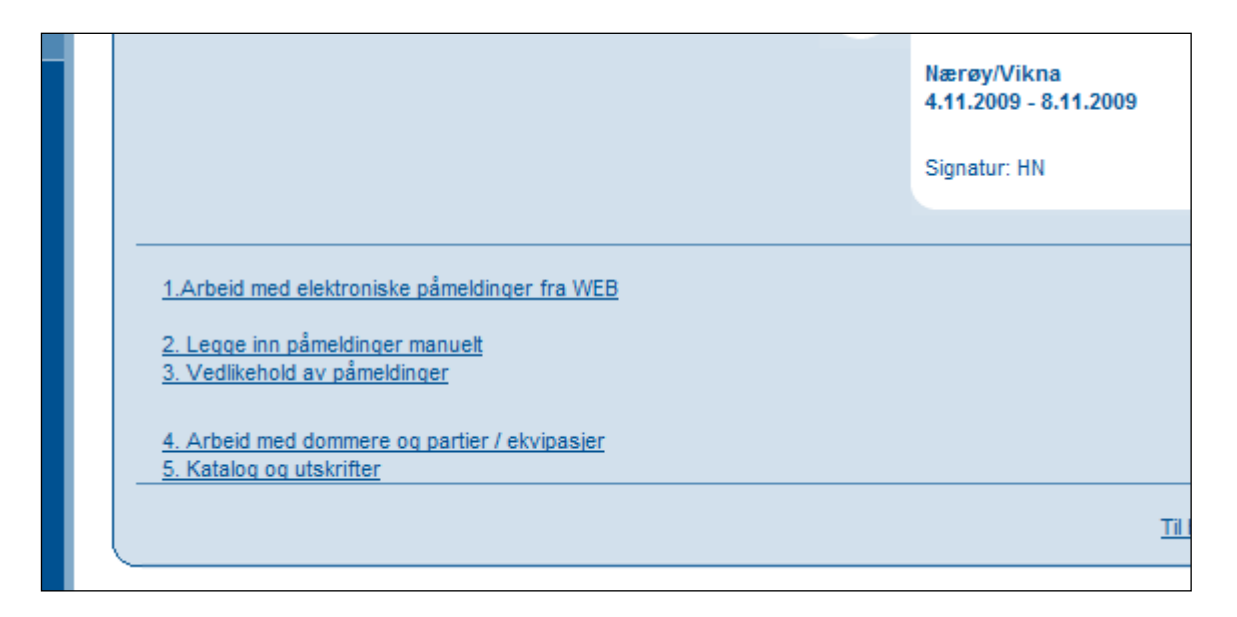

Hvis du skal legge inn påmeldinger manuelt (eks. om klubben ikk ønsker å benytte elektronisk påmelding på web) – klikk på menypunkt nr. 2.

| Manuell registrering                                                                                                    |            |                                                                                        |
|----------------------------------------------------------------------------------------------------|------------|----------------------------------------------------------------------------------------|
|                                                                                                    |            | l ast inn Regnr., velg deltaker<br>klasse og sett inn betalingsstatus.                 |
|                                                                                                    |            | Klikk OK kanppen eller Ctrl +<br>Enter for å gå videre.                                |
|                                                                                                    |            | Neste LNR: MN-0010                                                                     |
|                                                                                                    |            |                                                                                        |
| Regnr: 11225/08 Woodshine's Mr.Big, Belgisk Fårehun<br>Eier: Medlem: OK                                                   | nd, Tervue | eren                                                                                   |
| Klasse: OKL1<br>OKL2<br>OKL3<br>OELITE                                                                                    |            |                                                                                        |
| Større se: over 50 cm 🗸                                                                                                   |            |                                                                                        |
| Betalt:       OK       Beløp:         * Hurtig registrering kan kun brukes hvis fører er den samme som eier Til hovedmeny | OK (Ctr    | I + ENTER)     Hurtig reg (Ctrl + k) *       under/etter arrangementet     Til partier |

NB. Eierinformasjon er sladdet i brukerveiledningen.

Kanskje det viktigste skjermbildet i systemet.

- 1. Tast inn hundens registrerings nummer og trykk på *tab-*tasten.
- 2. Finnes denne i NKKs database vises hundens navn og rase og du kan umiddelbart kontrollere om dette stemmer.
- 3. Marker for klasse.
- 4. Marker størrelse på hunden.
- 5. Angi om betaling er OK, For lite eller for mye.
- 6. Angi beløp hvis det er for mye eller for lite.
- 7. Trykk OK. Det vil da bli vist enda et bilde for kontroll av flere opplysninger ELLER
- 8. Trykk Hurtig registrering for å bare legge inn flere registrerings nummere.
- 9. Brukes Hurtig registrering vises Klasse og Løpenummer for den siste hunden du la inn her slik at du evt. kan skrive dette på påmeldingen.
- 10. Hurtig reg kan kun benyttes dersom fører og eier er samme person.

#### DogWeb-Arra Rallylydighet (RL)

#### Hvis du trykker OK (Crtl+Enter) vises dette bildet.

|                                                                                                    |                                                                    | OK (Ctrl + Enter)                                                                     |  |  |  |  |
|----------------------------------------------------------------------------------------------------|--------------------------------------------------------------------|---------------------------------------------------------------------------------------|--|--|--|--|
| Hunde dataRegnr:11225/08Navn:Woodshine's Mr.bigTittel:C.I.E. N DK UCH NV-15Født:23/03-2008                                                             | Rase:<br>Farge:<br>Kjønn:                                          | Belgisk Fårehund, Tervueren<br>Rød/ Sort Maske<br>H                                   |  |  |  |  |
| Foreldre<br>Regnr<br>Far: 00867/96<br>Mor: 21373/04                                                                                                    | <b>Navn</b><br>Akeron Of Sundown Dancer<br>Woodshine's Moon Maiden | Tittel           s (t)         N DK UCH NORDV-98 NV-04-05           (t)         N UCH |  |  |  |  |
| Eier(e)<br>Navn:<br>Adresse1:<br>Adresse2:<br>Adresse3:<br>Postnr-poststed:<br>Land:<br>Eier skal publiseres i katalog<br>✓ Påmelder er samme som eier | Star<br>adre                                                       | tnummer og andre papirer vil bli sendt til denne<br>ssen.                             |  |  |  |  |
| Oppdretter     Navn: Larsen Anne Grete     Postnr-poststed: 1404 Siggerud     Norre                                                                    |                                                                    |                                                                                       |  |  |  |  |
| Medlemskap<br>Medlemsnummer: 2515172<br>Medlem av klubb: Norsk Belgisk                                                                                 | Fårehund Klubb                                                     |                                                                                       |  |  |  |  |
| Fører     Navn:     FlereStarter                                                                                                    | lerete                                                             |                                                                                       |  |  |  |  |
| Klasse<br>Deltakerklasser:<br>KL1<br>KL2<br>KL3<br>ELITE                                                                                               |                                                                    |                                                                                       |  |  |  |  |
| Betaling<br>Betalt status: OK                                                                                                    | <ul> <li>Beløp: (Belø</li> </ul>                                   | p fylles ut hvis "For mye" eller "For lite")                                          |  |  |  |  |
|                                                                                                    |                                                                    | OK (Ctrl + ENTER)                                                                     |  |  |  |  |

Her kan du evt. legge inn en annen fører hvis det ikke er eieren som skal føre hunden. Her kan du altså kontrollere ALLE hundeopplysninger før du evt. trykker på OK.

# Hvis hunden IKKE finnes i NKKs database (utenlandsk hund med utenlandsk eier som starter på RL i Norge)

Vises dette bildet

|              |                       |         |                     |                    | OK (Ctrl + ENTER)          |
|--------------|-----------------------|---------|---------------------|--------------------|----------------------------|
| Hunde data   |                       |         |                     |                    |                            |
| Regnr:       | 12345                 |         |                     |                    |                            |
| Navn:        |                       |         |                     |                    |                            |
| Tittel:      |                       |         |                     |                    |                            |
| Tittel2:     |                       |         |                     |                    |                            |
| Født:        | (dd/mm-ååååå)         |         | 6                   |                    |                            |
|              |                       |         | ~                   |                    |                            |
| Rase:        | Affenpinscher         |         | ~                   |                    |                            |
| Farge:       |                       |         |                     |                    |                            |
| Kjønn:       | Hannhund 🗸            |         |                     |                    |                            |
| Foreldra     |                       |         |                     |                    |                            |
| -Foreidre —  | Peanr                 | Navn    |                     |                    | Tittol                     |
| Far:         | Keym                  |         |                     |                    |                            |
| Mor:         |                       |         |                     |                    |                            |
|              | L                     |         | ]                   |                    |                            |
| - Lier(e)    |                       |         |                     |                    |                            |
| Navn:        |                       |         | c/o                 | 0:                 |                            |
| Adresse1:    |                       |         |                     |                    |                            |
| Adresse2:    |                       |         |                     |                    |                            |
| Adresse3:    |                       | _       |                     |                    |                            |
| Postnr-posts | ted:                  |         |                     |                    |                            |
| Land:        | Norge                 |         | ~                   |                    |                            |
| 🔲 Eier ska   | l publiseres i katalo | g       |                     |                    |                            |
| V Påmeld     | er er samme som e     | ier     |                     |                    |                            |
| Oppdretter   |                       |         |                     |                    |                            |
| Navn:        |                       |         |                     |                    |                            |
| Postnr-posts | ted:                  |         | * Må fylle ut enter | n Postnr-postst    | ed eller Land              |
| Land:        |                       |         |                     |                    |                            |
| Madlamaka    | _                     |         |                     |                    |                            |
| Medlemsnur   | p                     |         | 7                   |                    |                            |
| Medlem av l  | lubb: Mala Id         | .h.h.   |                     |                    | 7                          |
| Medlemskar   | veig kit              | IDD     |                     | ```                |                            |
| E            | •                     |         |                     |                    |                            |
| Navo:        |                       |         |                     |                    |                            |
| FloreStarter |                       |         |                     |                    |                            |
| FiereStarter |                       |         |                     |                    |                            |
| Klasse —     |                       |         |                     |                    |                            |
| Deltakerkla  | sser: 💿               | KL1     |                     |                    |                            |
|              |                       | KL2     |                     |                    |                            |
|              |                       | KL3     |                     |                    |                            |
|              |                       | ELITE   |                     |                    |                            |
| Betaling-    |                       |         |                     |                    |                            |
| Betalt statu | s: OK                 | ✓ Beløp | (Belø               | p fylles ut hvis " | For mye" eller "For lite") |
|              |                       |         |                     |                    |                            |
|              |                       |         |                     |                    | OK (Ctrl + ENTER)          |
|              |                       |         |                     |                    |                            |

Du må legge inn alle opplysningene du har om hund og eier/fører. Trykk deretter OK.

Gå tilbake til menyen "Før arrangementet" og deretter menypunkt 3:

### Vedlikehold av påmeldinger

| Rase:           | Alle                      | •  |     |
|-----------------|---------------------------|----|-----|
| Hundenavn:      | 7410                      |    |     |
| LNR:            |                           | -  |     |
| Regnr.:         |                           | -  |     |
| Sortert på:     | Navn 🔻                    | OK |     |
|                 |                           |    |     |
| Finn eiere      |                           | -  |     |
| Adresse         |                           | -  |     |
| Postor          |                           | -  |     |
| Betaling status |                           |    |     |
| Vis eiers nåme  | Idinger (Kan ta litt tid) |    |     |
|                 | anger (run ta nic ta)     |    |     |
| Finn førere     |                           | -  |     |
| Betaling status | Allo 🖛                    |    |     |
|                 |                           |    | (   |
| Vis førers)hun  | der (Kan ta litt tid)     |    | C C |

På prøver med relativt få påmeldinger er sannsynligvis det enkleste bare å klikke på det øverste OK for å vise alle påmeldte hunder på prøven

Det vises da en slik liste:

| Pån     | neldinger         |        |                             | Result<br>Klikk p<br>deltalj<br>påmel | at av søket vises nedenfor.<br>å Regnr. for å se på<br>er og euelt endre<br>dingen. |
|---------|-------------------|--------|-----------------------------|---------------------------------------|-------------------------------------------------------------------------------------|
| LNR     | Regnr.            | Tittel | Navn                        | Rase                                  | Klasse                                                                              |
| MN-0012 | <u>NO34881/14</u> |        | Abiaga's Fendi              | Schäferhund Normalhår                 | KL1                                                                                 |
| MN-0018 | NO39818/14        |        | Annabelle Av Dalsrud        | Australian Shepherd                   | KL1                                                                                 |
| MN-0014 | NO39819/14        |        | Arielle Av Dalsrud          | Australian Shepherd                   | KL1                                                                                 |
| MN-0004 | NO42785/15        |        | Asali Azibas Mielo          | Rhodesian Ridgeback                   | KL1                                                                                 |
| MN-0013 | NO42755/14        | NJV-15 | Bildvin's Fountain Of Youth | Golden Retriever                      | KL1                                                                                 |
| MN-0008 | NO48154/12        |        | Carve Canem Inga            | Nova Scotia Duck Tolling<br>Retriever | KL1                                                                                 |

Klikk på et registerings nummer for å endre på noe ved denne hunden.

Hvis du klikker på Til Vedlikehold og markerer for "Vis eiers/førers påmeldinger" og klikker på det nederste OK får du opp et skjermbilde med alle påmeldingene sortert på eier.

| B<br>Skriv ut | Eiere   |              |              |                     |                |                       | Resulta<br>Klikk på<br>påmeldi | t av søket vis<br>eiers navn f<br>nger. | ses neden fo<br>or å se eier | or.<br>ens |
|---------------|---------|--------------|--------------|---------------------|----------------|-----------------------|--------------------------------|-----------------------------------------|------------------------------|------------|
| Navn          |         | Adr          | esse         | Postnrstee          | d Land         | Telefon               | Epost                          |                                         |                              | Gjeld      |
|               |         |              |              | 2406 Elverun        | n Norge        |                       |                                |                                         |                              | 0          |
|               | LNR     | Regnr.       | Tittel       | Navn                |                | Rase                  | Klasse                         | Parti                                   | Betaling                     |            |
|               | BH-0005 | NO35651/10   | N UCH        | Mangas Vom Quett    | inger Hof      | Hovawart              | MH                             | 1                                       | OK                           |            |
|               |         |              |              |                     |                |                       |                                |                                         |                              |            |
|               |         | Hade         | e j          | 2730 Lunner         | Norge          |                       |                                |                                         |                              | 0          |
|               | LNR     | Regnr.       | Tittel       | Navn                |                | Rase                  | Klasse                         | Parti                                   | Betaling                     |            |
|               | BH-0002 | NO58138/10   | NJV-11       | Heka-B Tunet's Elle | а              | Hovawart              | MH                             | 1                                       | OK                           |            |
|               |         |              |              |                     |                |                       |                                |                                         |                              |            |
|               |         |              |              | 2582 Grimsb         | u Norge        |                       |                                |                                         |                              | 0          |
|               | LNR     | Regnr.       | Tittel       | Navn                |                | Rase                  | Klasse                         | Parti                                   | Betaling                     |            |
| _             | BH-0004 | NO37423/11   |              | Texas               |                | Vorstehhund Strihåret | MH                             | 1                                       | OK                           |            |
|               |         |              | -• -         | 3267 Larvik         | Norge          |                       |                                |                                         |                              | 0          |
| _             | LNR     | Reann        | Tittel       | Navn                |                | Rase                  | Klasse                         | Parti                                   | Betaling                     |            |
|               | BH-0006 | DK11463/2010 | N UCH NJV-11 | Leading Angel's Pic | cadilly Circus | sAustralian Shepherd  | MH                             | 1                                       | OK                           |            |
|               |         |              |              | 2827 Hunnda         | alen Norge     |                       |                                |                                         |                              | 0          |
|               | LNR     | Regnr.       | Tittel       | Navn                |                | Rase                  | Klasse                         | Parti                                   | Betaling                     |            |
|               | BH-0001 | NO58129/10   | NJV-11       | Heka-B Tunet's Elm  | er             | Hovawart              | MH                             | 1                                       | ок                           |            |

Dette kan du også skrive ut ved å klikke på "Skriv ut PDF".

## Dommere og partier/ekvipasjer

I DWA prøvesystemet brukes begrepet partier. Et parti er de hundene som skal dømmes av en eller to dommere, avhengig av prøvetype. RL benytter en dommer pr. klasse, men ofte flere dommere på et stevne.

Velg menypunktet på Hovedmenyen, Før Arrangement deretter "Arbeide med Dommere og partier/ekvipasjer".

Denne menyen har kun to underpunkter. Dommere og Partier/Ekvipasjer.

Velg 1. Dommere.

| Dommere                                     | Du er logget inn på prøve:<br>Norsk Hovawart Klubb                 |
|---------------------------------------------|--------------------------------------------------------------------|
|                                             | Hauserseter<br>21.4.2012 - 21.4.2012                               |
|                                             | Signatur: BH                                                       |
| DNR PEID Navn<br>001 3244308 Rougne, Harald | Epost<br>rougneharald@hotmail.cc Endre <u>Slett</u> <u>Bytt.ut</u> |
| Legg til nye dommere                        |                                                                    |
|                                             | Send Epost til dommerne Hovedmeny Dommere og partier / ekvipasje   |

I dette skjermbildet ligger alle dommere som skal dømme på prøven. Når du skal legge inn en ny klikker du på "Legg til nye dommere".

DWA viser da en oppdatert liste fra NKK over alle som er autorisert til å dømme den aktuelle prøvetypen.

|     | Navn<br>Dragland, Inger         | Postnrsted<br>9445 Tovik | Land<br>N | Epost<br>post@dragland-oversetting.com | Telefon<br>970863 |
|-----|---------------------------------|--------------------------|-----------|----------------------------------------|-------------------|
|     | Fidje, Toril                    | 1404 Siggerud            | Ν         | tofi@live.no                           | 456083            |
|     | Fossum, Ghita                   | 4015 Stavanger           | Ν         | ghfossum@gmail.com                     | 529049<br>926307  |
|     | Fredriksen, Bente               | 0957 Oslo                | Ν         | Famlv2@hotmail.com                     | 951726            |
|     | Fredriksen, Hege T. Kristiansen | 8520 Ankenes             | Ν         | hegfre@hotmail.com                     | 928474            |
|     | Fredriksen, Roger               | 8520 Ankenes             | Ν         | hegfre@hotmail.com                     | 920585            |
|     | Heen, Karianne Fog              | 0587 Oslo                | Ν         | simira@tihlde.org                      | 970945            |
|     | Kahrs, Kirsti Hustad            | 1177 Oslo                | Ν         | kirsti.kahrs@gmail.com                 | 988422            |
|     | Kay, Crystal Lianne             | 4327 Sandnes             | Ν         | crysl@online.no                        | 516294<br>450304  |
|     | Kristensen, Merete              | 2016 Frogner             | Ν         | meretevofvof@hotmail.com               | 404542            |
|     | Lyseggen, Lajla                 | 2004 Lillestrøm          | Ν         | lajla.lyseggen@getmail.no              | 408473            |
|     | Nysether, Hilde Andrea          | 3410 Sylling             | Ν         | hilde_nysether@yahoo.com               | 311068<br>913645  |
|     | Opstad, Maria Syltbø            | 1479 Kurland             | Ν         | mariaopstad@hotmail.com                | 975197<br>975197  |
|     | Overskeid, Kari Anne            | 4724 Iveland             | N         | kanover@online.no                      | 379621<br>900521  |
|     | Smaaland, Berit                 | 2685 Garmo               | N         | berit@estugu.no                        | 907929            |
|     | Zetterstrøm, Solveig Therese    | 0972 Oslo                | N         | solveig.zetterstrom@gmail.com          | 480596            |
| Leg | g til valgte dommere            | som ikke er registre     | rt hos N  |                                        |                   |

<u>Tilbake</u>

Dette er NEDERSTE del av denne listen. Marker de dommerne du skal benytte og klikk på "Legg til valgte dommere".

Du kan også legge inn utenlandsk dommer på prøven. Skriv navnet på denne og klikk OK. Merk! At utenlandske dommere må klareres i godt tid før stevnet med vedkommendes kennelklubb. Send klareringsanmodning via jakt@nkk.no

I listen over dommere kan du også legge inn e-post adresse til dommerne, dersom disse ikke allerede ligger registrert på dommer. Denne blir tatt vare på i NKKs system slik at de du legger inn også vil være tilgjengelig for andre klubber.

| DNR  | PEID         | Navn                   | Epost                   |       |       |               |
|------|--------------|------------------------|-------------------------|-------|-------|---------------|
| 001  | 3599066      | Fredriksen, Bente      | Famlv2@hotmail.com      | Endre | Slett | <u>Bytt u</u> |
| 002  | 3590062      | Nysether, Hilde Andrea | hilde_nysether@yahoo.cr | Endre | Slett | <u>Bytt u</u> |
| Legg | til nye domr | nere                   |                         |       |       |               |

Du kan da også sende informasjon per e-post til dommerne på denne prøven, ved å klikke på: "Send E-post til dommerne".

## Fordele hundene på partier(dommere) og tildele dommere!

| Velg 2. Partier / Ekvipasjer          |                                                                                                    |
|---------------------------------------|----------------------------------------------------------------------------------------------------|
| Dommere og partier / ekvipasjer       | Du er logget inn på prøve:<br>Norsk Belgisk Fårehund Klubb<br>Oslo/Akershus<br>Drammen Hundepark<br>3.4.2016 - 3.4.2016<br>Signatur: MN |
| 1. Dommere<br>2. Partier / Ekvipasjer |                                                                                                    |
|                                       | Hovedmeny Før arrangementet                                                                                                    |

|    | Klasse(r)                                    | Ant Dag                                                                                                    | Runde                                       | Dommer 1                                                                | Domr                                         | ner 2                                                                    |            |   |            |           |
|----|----------------------------------------------|----------------------------------------------------------------------------------------------------|---------------------------------------------|-------------------------------------------------------------------------|----------------------------------------------|--------------------------------------------------------------------------|------------|---|------------|-----------|
| 10 | KL1                                          | 25 1                                                                                                    | 1                                           | Fredriksen, Bente                                                       | ✓                                            |                                                                          | <b>~</b>   | × | <u>=</u> / | <u> 1</u> |
| 20 | KL2                                          | 21 1                                                                                                    | 1                                           | Nysether, Hilde Andrea                                                  | ~                                            |                                                                          | <b>~</b> [ | × | z/         | <u>.</u>  |
| 30 | KL3                                          | 21 1                                                                                                    | 1                                           | Fredriksen, Bente                                                       | ~                                            |                                                                          | ~          | × | <b>=</b> / | <u>.</u>  |
| 40 | ELITE                                        | 25 1                                                                                                    | 1                                           | Nysether, Hilde Andrea                                                  | ~                                            |                                                                          | ~          | × | <b>=</b> / | 12        |
|    | Klasse                                       | Antall                                                                                                    | Del nå                                      | partier med                                                             | bunder i                                     | hvert parti                                                              |            |   |            |           |
|    |                                              |                                                                                                    |                                             |                                                                         |                                              |                                                                          |            |   |            |           |
|    | Klasse<br>KL1                                | Antall<br>0 [                                                                                                    | Del på                                      | partier med                                                             | hunder i                                     | hvert parti.                                                             |            |   |            |           |
|    | Klasse<br>KL1<br>KL2                         | Antall<br>0 E<br>0 E                                                                                                    | Del på                                      | partier med                                                             | hunder i<br>hunder i                         | hvert parti.<br>hvert parti.                                             |            |   |            |           |
|    | Klasse<br>KL1<br>KL2<br>KL3                  | Antall 0 [ 0 [ 0 [ 0 [ 0 [ 0 [ 0 [ 0 [ 0 [ 0 [                                                                                                    | Del på<br>Del på                            | partier med                                                             | hunder i<br>hunder i<br>hunder i             | hvert parti.<br>hvert parti.<br>hvert parti.                             |            |   |            |           |
|    | Klasse<br>KL1<br>KL2<br>KL3<br>FLITE         | Antall         0         0         0         0         0         0         0         0         0         0         0         0         0         0         0         0         0         0         0         0         0         0         0         0         0         0         0         0         0         0         0         0         0         0         0         0         0         0         0         0         0         0         0         0         0         0         0         0         0         0         0         0         0         0         0         0         0         0         0         0         0         0         0         0         0         0         0         0         0         0         0         0         0         0         0         0         0         0         0         0         0         0         0         0         0         0         0         0         0         0         0         0         0         0         0         0         0         0         0         0         0         0         0         0         0         0 <td>Del på<br/>Del på<br/>Del på</td> <td>partier med<br/>partier med<br/>partier med<br/>partier med</td> <td>hunder i<br/>hunder i<br/>hunder i</td> <td>hvert parti.<br/>hvert parti.<br/>hvert parti.<br/>hvert parti.</td> <td></td> <td></td> <td></td> <td></td> | Del på<br>Del på<br>Del på                  | partier med<br>partier med<br>partier med<br>partier med                | hunder i<br>hunder i<br>hunder i             | hvert parti.<br>hvert parti.<br>hvert parti.<br>hvert parti.             |            |   |            |           |
|    | Klasse<br>  KL1<br>  KL2<br>  KL3<br>  ELITE | Antall<br>0 C<br>0 C<br>0 C<br>0 C<br>dingspartier                                                                                                    | Del på<br>Del på<br>Del på<br>Del på<br>med | partier med<br>partier med<br>partier med<br>partier med<br>partier med | hunder i<br>hunder i<br>hunder i<br>hunder i | hvert parti.<br>hvert parti.<br>hvert parti.<br>hvert parti.<br>e valot) |            |   |            |           |

Legg inn hvilken dommer som skal dømme hvilke klasser. Klikk så på «OK»

Gå deretter tilbake til menyen "Før arrangementet" og velg "Katalog og utskrifter".

Dersom det skal bestilles ferdig utfylte papirer, må alle delene av DOG-WEB-arra frem til dette punktet være gjennomført av klubben FØR bestilling sendes NKK.

#### Det SKAL benyttes 3-sidig gjennomslagspapir for utskrift av protokoller. Kritikker/protokoller kan bestilles ferdig utfylt eller blanke fra NKK, disse har 14 dagers bestillingsfrist.

## Utskrift av startliste, prøveprotokoll og resultatliste

Otskrifter Du er logget inn på prøve: I Refnr: 17-16020 Norsk Belgisk Fårehund Klubb Oslo/Akershus Drammen Hundepark 3.4.2016 - 3.4.2016 Signatur: MN Klasse Alle × Fyll ut resultater 1. Skriv ut startliste 2. Skriv ut resultatliste 3. Skriv ut kritikkskjema Før arrangementet Etter arrangementet Til hovedmeny

Dere kan hente ut nødvendige dokumenter fra systemet.

Startliste kan hentes opp slik at dere som arrangør kan benytte denne til å sende ut til deltakerne mv. Denne er laget i Excel slik at dere kan legge til informasjon om oppmøtetid el. om dere ønsker det.

Dersom klubben legger opp til å håndtere hele stevnet elektronisk på stevneplassen kan dere hente ut kritikkskjemaer i forkant av prøven som dommer kan fylle ut i ringen.

Når resultatene er registrert på stevneplassen, kan dere skrive ut de ferdige utfylte kritikkskjemaene og dele ut til hundefører i fm premieutdeling. På den måten kan dere slippe å bestille trykking av prøvepapirer (kritikkskjema og premielister) om dere ønsker det.

På det ferdige utfylte kritikkskjemaet fremkommer hvor mange poeng fratrekk det er gitt i den enkelte øvelse, samt hva det er gitt trekk for, eks.

4

| Utgangspoeng               |        | 200 |            |         |      |    |   |
|----------------------------|--------|-----|------------|---------|------|----|---|
| Fratrekk                   |        | 12  | Maksimal   | tid     |      |    |   |
| Forbrukt tid               |        |     | Plassering | g i kla | ssen |    | 9 |
| Sluttpoeng                 |        | 188 | Premie     |         |      |    | 1 |
|                            |        |     |            |         |      |    |   |
| 1                          | 5 2 SL | 9   | 1          | 13      |      | 17 |   |
| 2 1 S                      | 6      | 10  | 1          | 14      |      | 18 |   |
| 3 5 <sup>6</sup> S, SL, DK | 7      | 11  | 1          | 15      |      | 19 |   |
| 4 2 DK                     | 8      | 12  | 1          | 16 2    | DK   | 20 |   |

# Resultatregistrering

Resultatregistreringen kan føres løpende på stevnedagen samtidig med avholdelse av prøven om dere og dommerne ønsker det, men da må dere ha nett tilgang på stedet. Gjøres dette kan dere skrive ut ferdig resultatliste etter hver klasse.

Alternativt føres resultatregistreringen når prøven er ferdig.

Gå inn fra hovedmenyen til «Etter arrangementet».

Klikk deg inn på «Premieregistrering» og du får opp dette bildet:

| Premieregistrering     | Du er logget inn på prøve:<br>Refnr: 17-16020<br>Norsk Belgisk Fårehund Klubb<br>Oslo/Akershus<br>Drammen Hundepark<br>3.4.2016 - 3.4.2016<br>Signatur: MN |
|------------------------|----------------------------------------------------------------------------------------------------|
| <u>1. Klasse 1</u>     |                                                                                                    |
| 2. Klasse 2            |                                                                                                    |
| 3. Klasse 3            |                                                                                                    |
| <u>4. Elite klasse</u> |                                                                                                    |
|                        | Etter arrangementet Til hovedmeny                                                                                                    |

#### DogWeb-Arra Rallylydighet (RL)

|                      | Navn                             | Rase                        | Fører |
|----------------------|----------------------------------|-----------------------------|-------|
| 1. NO51218/10        | Work Of Time's Miss Molly        | Flat Coated Retriever       |       |
| 2. NO45796/14        | Eagermind Night Knight           | Australian Shepherd         |       |
| 3. NO52910/13        | JEPPETOLLERN's Elleville         | Nova Scotia Duck Tolling    |       |
|                      | Eidsvoll                         | Retriever                   |       |
| 4. METFRBULL668      | /14Gautier De Charme Marchant    | Fransk Bulldog              |       |
| 5. NO35559/14        | WAYOSI Baby Can't Drive          | Rhodesian Ridgeback         |       |
| 6. NO38737/12        | Flat Garden's Mille-marie X X V  | Flat Coated Retriever       |       |
| 7. NO30809/13        | Veiviseren's Kiva                | Labrador Retriever          |       |
| 8. NO39819/14        | Arielle av DALSRUD               | Australian Shepherd         |       |
| 9. 15628/06          | Sindregardens Tia L              | Border Collie               |       |
| 0. <u>NO41663/11</u> | Mathelia's Ability Abby          | Rottweiler                  |       |
| 1. <u>NO45910/13</u> | Get Weiler's Inca                | Border Collie               |       |
| 2. 11225/08          | Woodshine's Mr.big               | Belgisk Fårehund, Tervueren |       |
| 3. 07079/07          | Deepeyes Talia Al Ghul I         | Australian Kelpie           |       |
| 4. NO53609/14        | Fam Fala Av Kamperhaugbamse      | n Berner Sennenhund         |       |
| 5. <u>NO48154/12</u> | Carve Canem Inga                 | Nova Scotia Duck Tolling    |       |
|                      | Ŭ                                | Retriever                   |       |
| 6. NO42755/14        | BILDVIN's Fountain of Youth      | Golden Retriever            |       |
| 7. EST02897/13       | Sempre Felicita Bimbik's Amor    | Clumber Spaniel             |       |
| 8. NO42227/15        | WAYOSI Double Trouble            | Rhodesian Ridgeback         |       |
| 9. SE45184/2013      | Vita De Cane Rose                | Stor Puddel                 |       |
| D. NO34881/14        | Abiaga's Fendi                   | Schäferhund Normalhår       |       |
| 1. NO39818/14        | Annabelle av DALSRUD             | Australian Shepherd         |       |
| 2. <u>NO43033/13</u> | MONTMORENJA's Eksklusive<br>Lexi | Belgisk Fårehund, Tervueren |       |
| 3. NO51980/13        | PALUNA's Våle Trovason           | Norsk Lundehund             |       |
| 4. NO42785/15        | ASALI Azibas Mielo               | Rhodesian Ridgeback         |       |
|                      | Coldstoffs Cusso Who's Pools     | Staffordshire Bull Terrior  |       |

Klikk på aktuell klasse, så får du opp listen over deltakere:

For å registrere resultatet på den enkelte hund klikker man inn på hundens registrerings nummer i listen. Du får da opp kritikkskjema på hunden:

### DogWeb-Arra Rallylydighet (RL)

## For hunder som ikke møter, huk av for «Ikke møtt»

| (                   |                                                                                                    | /                                                       |                                 |                                   |                     |
|---------------------|----------------------------------------------------------------------------------------------------|---------------------------------------------------------|---------------------------------|-----------------------------------|---------------------|
| Hund: W             | oodshine's Mr.big                                                                                                    |                                                         |                                 | Du er logget inn                  | på prøve:           |
| Regnr: 11           | 225/08                                                                                                    |                                                         |                                 | Refnr: 17-1602                    | )                   |
| Rase: Be            | elgisk Fårehund, Tervueren                                                                                            |                                                         |                                 | Norsk Belgisk                     | ,<br>Fårehund Klubb |
| Fører: 🗲            |                                                                                                    |                                                         |                                 | Oslo/Akershus                     | lonark              |
|                     |                                                                                                    |                                                         |                                 | 3.4.2016 - 3.4.2                  | 016                 |
|                     |                                                                                                    |                                                         |                                 | Signatur: MN                      |                     |
|                     |                                                                                                    |                                                         |                                 |                                   |                     |
|                     |                                                                                                    | Tid og Poeng                                            |                                 |                                   |                     |
|                     |                                                                                                    | nu og i oeng                                            |                                 |                                   |                     |
| lkke møtt           |                                                                                                    |                                                         | Utgangspo                       | eng: 200p                         |                     |
| Mamsimal            | tid: 04:00                                                                                                    |                                                         | Fratrekk:                       | 2p                                |                     |
| Bruk tid:           | 01:34                                                                                                    |                                                         | Flutteeena                      | Up                                |                     |
|                     |                                                                                                    |                                                         | Sluttpoeng.                     | Toop                              |                     |
|                     |                                                                                                    | Fratrekk                                                |                                 |                                   |                     |
| 01 Lega til         | 05 Lega til 00                                                                                                    | 9 Lega til                                              | 13 Lego                         | til 17                            | Lega til            |
| 02. Leag til        | 06. Leaa til 10                                                                                                    | 0. Legg til                                             | 14. Legg                        | til 18                            | Legg til            |
|                     | SL V fjern                                                                                                    |                                                         |                                 |                                   |                     |
| 03. <u>Legg til</u> | 07. <u>Legg til</u> 1                                                                                                 | 1. <u>Legg til</u>                                      | 15. <u>Leg</u> g                | <u>til</u> 19.                    | Legg til            |
| 04. <u>Legg til</u> | 08. <u>Legg til</u> 1.                                                                                                | 2. <u>Legg til</u>                                      | 16. <u>Leg</u> g                | <u>til</u> 20.                    | Legg til            |
| Forkortels          | e Beskrivelse                                                                                                    |                                                         |                                 |                                   | Poengtrekk          |
| S                   | Snusing i bakken, hindre el.                                                                                          |                                                         |                                 |                                   | 1                   |
| TR                  | Hund som viser treghet ved utførels                                                                                   | se av dekker/sitter                                     | etc.                            |                                   | 1                   |
| ST                  | Stopp i banen (hund eller fører)                                                                                      |                                                         |                                 |                                   | 1                   |
| SK                  | Skjeve sitter, dekker, etc. (mellom 4                                                                                 | 15 og 90 grader)                                        |                                 |                                   | 2                   |
| SL                  | Stram line                                                                                                    |                                                         | 1/                              | 6 UR (0) U                        | 2                   |
| AV                  | Avstand mer enn ½ m fra fører/eller<br>øvelser som skal utføres ved skiltet                                           | r utfører øvelsen m<br>:)                               | ier enn ½ m                     | fra skiltet. (Gjelde              | rkun 2              |
| DK                  | Første dobbeltkommando                                                                                                |                                                         |                                 |                                   | 2                   |
| RO                  | Hund som ikke forholder seg i ro nå<br>skjeve sitter selv)                                                            | år øvelsen tilsier de                                   | ette (hund so                   | m f.eks retter opp                | 2                   |
| 2DK                 | Andre dobbeltkommando på samm                                                                                         | e øvelse                                                |                                 |                                   | 3                   |
| R                   | Ekvipasjen må repetere en øvelse                                                                                      | krafser på fører fø                                     | rer er klanne                   | n nå hunden tar i                 | 3<br>den 3          |
| T K                 | osv.)                                                                                                    | kraiser på ibrer, ib                                    | rei ei kiappe                   | a pa nunden, tar i                | den 5               |
| F                   | Hund eller fører velter markør eller<br>hinderøvelser                                                                 | skilt. (Unntak er hu                                    | indens logre                    | nde hale!) Riv på                 | 3                   |
| L                   | Lyd i Elite som dommer oppfatter so                                                                                   | m forstyrrende for                                      | ekvipasjens                     | gjennomføring                     | 3                   |
| V                   | Vegring på hinderøvelsene (gjelder o<br>mellom pinnene, stopper, løper forbi<br>Vegring betyr at øvelsen må fullføres | også feil inngang i<br>hinderet eller tråkl<br>s riktig | slalåm eller :<br>ker mellom le | at hunden feiler<br>engdebukkene) | 3                   |
| К                   | Fører som korrigerer/kommer med n                                                                                     | egative utsagn til h                                    | nunden                          |                                   | 3                   |
| KH                  | Fører som kommanderer hardt og tru                                                                                    | uende                                                   |                                 |                                   | 5                   |
| VB                  | Hund som vegrer seg for berøring ur                                                                                   | nder øvelse 311                                         |                                 |                                   | 5                   |
| UP                  | Ute av posisjon i Honnør øvelsen                                                                                      |                                                         |                                 |                                   | 5                   |
| IT                  | Ikke tilfredsstillende utført øvelse.                                                                                 |                                                         |                                 |                                   | 5                   |
|                     | <ul> <li>Hund som viser vilje til sitt/dekk, me<br/>Lite markante tempo skifte. Fører ta     </li> </ul>              | en ikke kommer he<br>ar et lite markert st              | elt ned.<br>eq på 127 og        | 217                               |                     |
|                     | - Om hund sitter igjen på øvelse 122                                                                                  | , 123, 127, 209-21                                      | 2.                              | <i>j</i> 2.17.                    |                     |
|                     | <ul> <li>Ved berøring av matskål i 201 og 4</li> <li>Om ikke bunden fullføror rott i 115</li> </ul>                   | 12.<br>far farer còr                                    |                                 |                                   |                     |
|                     | <ul> <li>Ved å hjelpe hunden med skritt på</li> </ul>                                                                 | 309, 401 og 402.                                        |                                 |                                   |                     |
|                     | - Dersom hunden starter før kommar                                                                                    | ndo på 411                                              |                                 |                                   |                     |
|                     |                                                                                                    | Diskvalifisering                                        |                                 |                                   |                     |
|                     |                                                                                                    |                                                         | ~                               |                                   |                     |
|                     |                                                                                                    |                                                         | <b>*</b>                        |                                   | Lagre               |
|                     |                                                                                                    |                                                         |                                 |                                   | Premieliste         |

I kritikkskjemaet legger du inn maksimaltid (kommer automatisk når den er lagt inn på første hund i klassen) og forbrukt tid, samt de trekkene hunden har fått på de ulike momentene/øvelsene:

| Tid og P                                                                     | oeng                                                         |                      |
|------------------------------------------------------------------------------|--------------------------------------------------------------|----------------------|
| Mamsimal tid: 03:00<br>Bruk tid: 01:34                                       | Utgangspoeng: 20<br>Fratrekk:<br>Tidtrekk:<br>Sluttpoeng: 19 | 0p<br>1p<br>0p<br>9r |
| Fratre                                                                       | kk                                                           |                      |
| 01. <u>Legg til</u> 05. <u>Legg til</u> 09. <u>Legg til</u>                  | 13. <u>Legg til</u>                                          | 17. <u>Legg til</u>  |
| 02. <u>Legg til</u> 06. <u>Legg til</u> 10. <u>Legg til</u><br>S <u>fiem</u> | 14. <u>Legg til</u>                                          | 18. <u>Legg til</u>  |
| 03. <u>Legg til</u> 07. <u>Legg til</u> 11. <u>Legg til</u>                  | 15. <u>Legg til</u>                                          | 19. <u>Legg til</u>  |
| 04. <u>Legg til</u> 12. <u>Legg til</u> 12. <u>Legg til</u>                  | 16. <u>Legg til</u>                                          | 20. <u>Legg til</u>  |
| Forkortelse Beskrivelse                                                      |                                                              | Poengtrekk           |
| S Snusing i bakken, hindre el.                                               |                                                              | 1                    |
| TR Hund som viser treghet ved utførelse av dekke                             | r/sitter etc.                                                | 1                    |
| ST Stopp i banen (hund eller fører)                                          |                                                              | 1                    |
| SK Skjeve sitter, dekker, etc. (mellom 45 og 90 gra                          | der)                                                         | 2                    |
| SL Stram line                                                                |                                                              | 2                    |

Klikk på nedtrekksmenyen og du får opp de ulike forkortelsene som beskriver trekk.

Systemet beregner selv hvor mye hunden får i trekk totalt sett. Dersom en hund får 2 eller flere feil på samme øvelse, trykk på «Legg til» og registrer klikk på nytt grunnlag for trekk. Tidsfeil beregnes også automatisk når maksimaltid og brukt tid er lagt inn.

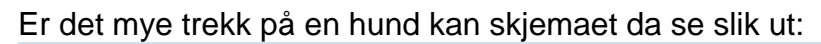

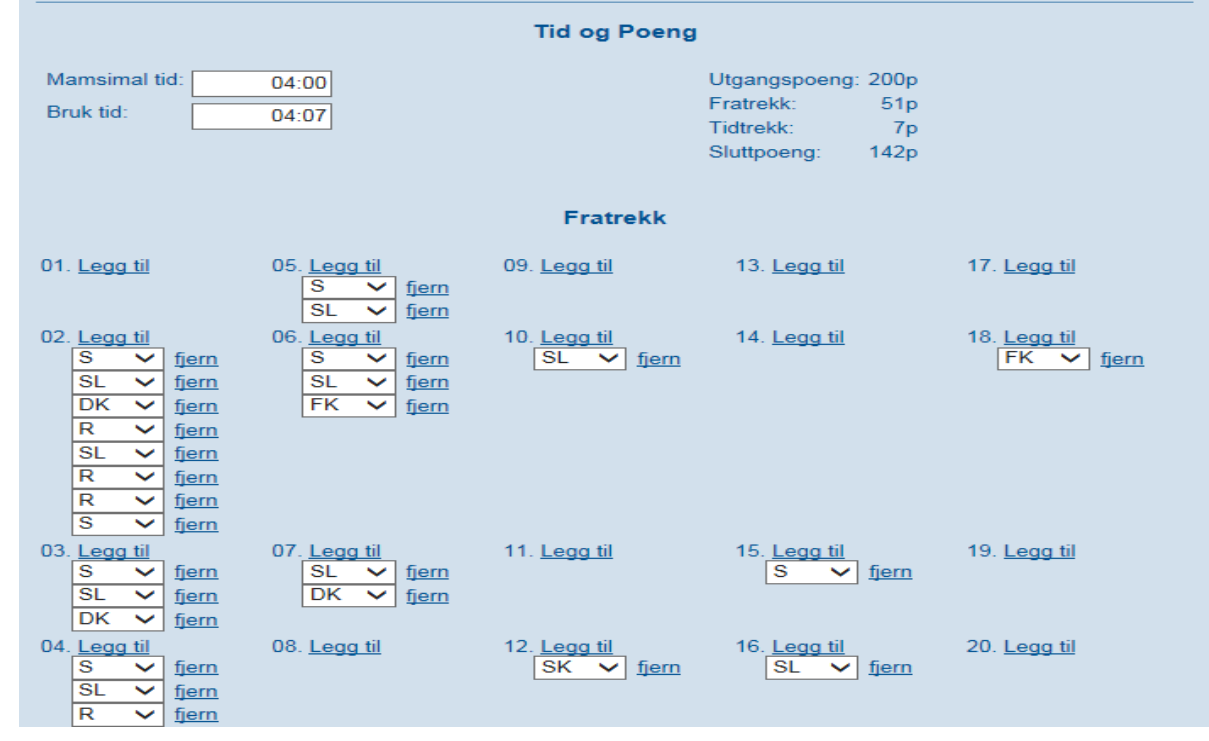

Diskvalifisering legges inn nederst i bildet og angis med grunn dersom dette frem i kritikkskjemaet. Da trenger man ikke legge inn trekkene som ev. er ført fra før hunden disket eller eventuelt brøt. Hvis eier bryter løpet og forlater banen selv, eller grunn ikke er angitt legges det bare inn «Diskvalifisert».

Når du har registrert alle trekk, trykk «Lagre» nederst på skjema, og på «Premieliste» for å gå tilbake og registrere kritikken for neste hund.

Når alle hundene er registrert kan det heltes ut ferdig utfylt resultatliste og kritikkskjemaer om det er ønskelig.

# Ferdigmelding

Når alle resultater er registrert og ferdig utfylte papirer er skrevet ut, må prøven ferdig meldes.

Gå til «Etter arrangement», velg pkt. 3 «Ferdigmelde»

Her må klubben sjekke at aktivitetsavgiften stemmer i henhold til egne beregninger for arrangementet. Det manuelt beregnede beløpet angis i det hvite feltet.

|                                      |                                  | Norsk Belgisk Fårehund Klubb<br>Oslo/Akershus<br>Drammen Hundepark<br>3.4.2016 - 3.4.2016 |
|--------------------------------------|----------------------------------|-------------------------------------------------------------------------------------------|
|                                      |                                  | Signatur: MN                                                                              |
|                                      |                                  | Prøvetype:                                                                                |
|                                      |                                  |                                                                                           |
| Beregning av aktivitetsavgift        |                                  |                                                                                           |
| ELITE                                | 25 â 25 kr.                      | 625 kr                                                                                    |
| KL1<br>KL2                           | 25 â 25 kr.<br>21 â 25 kr        | 625 kr<br>525 kr                                                                          |
| KL3                                  | 21 â 25 kr.                      | 525 kr                                                                                    |
| Totalt                               |                                  | 2300 kr                                                                                   |
| Angi beregnet aktivitetsavgifi:      |                                  |                                                                                           |
| Send ferdigmelding til NKK           |                                  |                                                                                           |
| Hvis det er benyttet elektronisk pån | nelding vil aktivitetsavgiften k | bli trukket av i sluttoppgjøret fra NKK.                                                  |
| PS Hvis elektronisk påmelding ikke   | er brukt vil NKK sende en fa     | ktura på aktivitetsavgiften. Aktivitetsavg                                                |

Trykk «Send ferdigmelding til NKK» - dette er absolutt siste punkt ved gjennomføring av prøve i DWA, og når dette er gjort vil klubben ikke lenger ha tilgang til resultatene.

Prøvemappe med blant annet undertegnet resultatliste av dommer(e) og referat fra prøvens leder og NKK representant sendes separat til NKK.